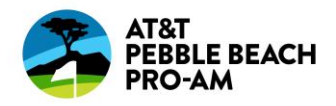

# **Accepting Transferred Tickets**

**Step-by-Step Instructions** 

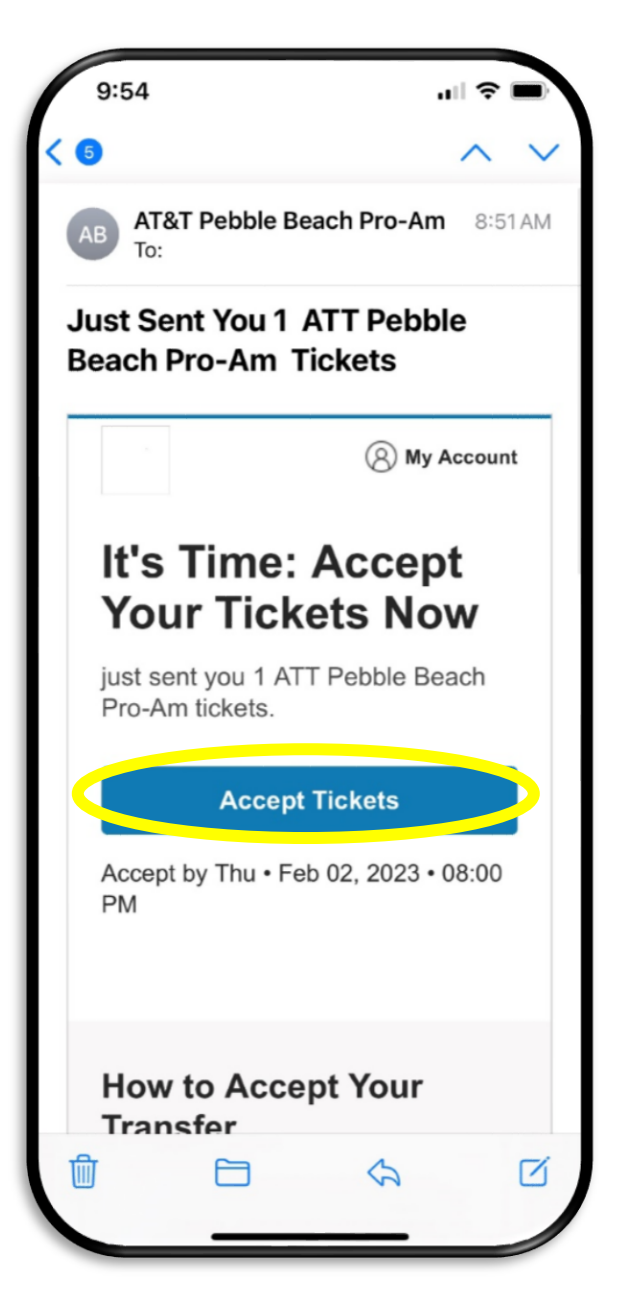

## STEP 1:

You will receive an email when tickets are sent to you.

Open the email using your mobile device and click "Accept Tickets".

TIP: Using your mobile phone is the only way to put your tickets into your mobile wallet.

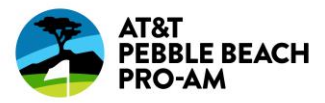

| 10                                                                         | :03                                                                                                    | al 🗢 🖃                                             |  |
|----------------------------------------------------------------------------|----------------------------------------------------------------------------------------------------|----------------------------------------------------|--|
| Sign In to ATT Pebble Beach Pro- ×<br>Am<br>Powered by <i>ticketmaster</i> |                                                                                                    |                                                    |  |
| i                                                                          | Important Account Update<br>You can now use the same<br>password for both your AT<br>Pro-Am ticket account and<br>Ticketmaster account. | e<br>email and<br>T Pebble Beach<br>I your         |  |
|                                                                            | ATT Pebble Beach Pro-Am<br>Use your existing email to s<br>update your password if pr                                                   | n <b>ticket holder?</b><br>sign in and<br>rompted. |  |
|                                                                            | New here? Use your Ticket<br>password.                                                                                                  | master email and                                   |  |
|                                                                            | Learn More                                                                                                    |                                                    |  |
| Email A                                                                    | Address                                                                                                    |                                                    |  |
| Passwo                                                                     | ord                                                                                                    |                                                    |  |
|                                                                            |                                                                                                    | SHOW                                               |  |
| Ren                                                                        | nember Email                                                                                                    | Forgot Password?                                   |  |
| AA                                                                         | am.ticketmaste                                                                                                    | er.com Č                                           |  |
| <                                                                          | > Ĉ                                                                                                    | ш С                                                |  |
|                                                                            |                                                                                                    |                                                    |  |

## STEP 2:

Login to AccountManager using the email address that your tickets were sent to.

If you don't already have an account with that email address, click sign up.

TIP: Check which email address your confirmation email was sent to.

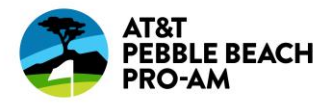

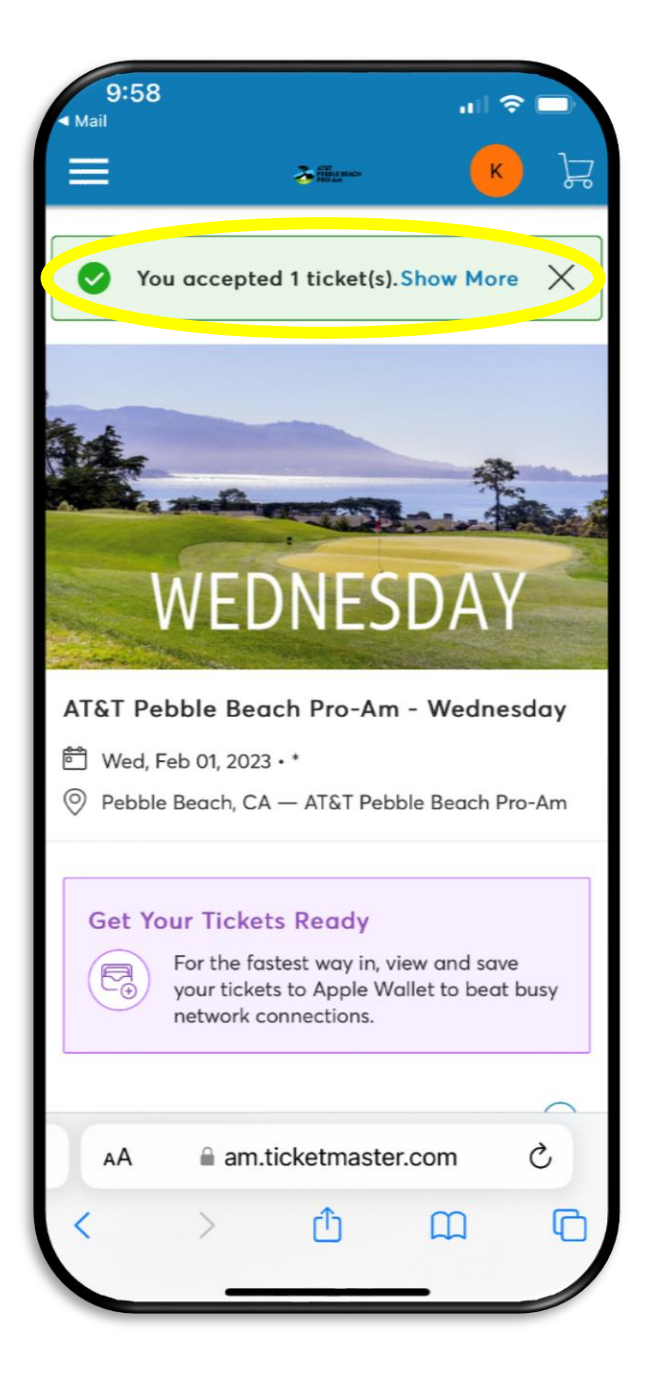

#### STEP 3:

Your tickets have now been accepted.

Continue on to add the ticket(s) to your mobile wallet.

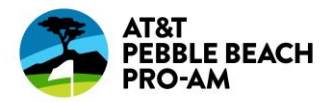

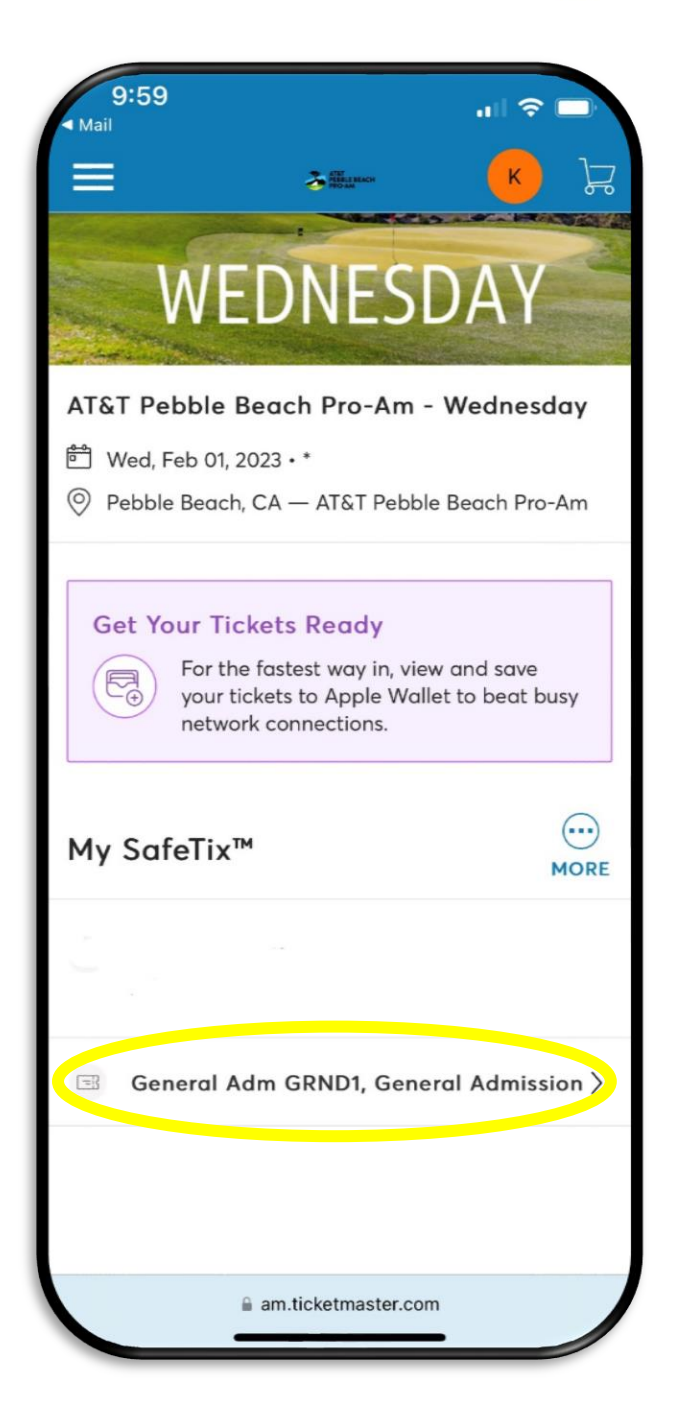

## STEP 4:

Scroll down and select the ticket(s).

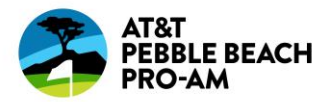

| AT&T Pebble Beach Pro-Am - Wedn   Wed, Feb 01, 2023 · * - AT&T Pebble Beach Pro-Am     Made to Apple Wallet and beat some some some some some some some some                                                                                                    | 9:59<br>▲ Mail                                                                             |  |  |
|----------------------------------------------------------------------------------------------------|--------------------------------------------------------------------------------------------|--|--|
| <complex-block><complex-block></complex-block></complex-block>                                                                                                    | AT&T Pebble Beach Pro-Am - Wedn           Wed, Feb 01, 2023 • * - AT&T Pebble Beach Pro-Am |  |  |
| General Am GROUNDS ACCESS     GROUNDS ACCESS     Image: Constant strength of the strength of the str                                                                | Add to Apple Wallet and beat ×<br>slow WiFi on the big day.                                |  |  |
| GROUNDS ACCESS     Image: Constraint of the second of the second of the seco                            | General A<br>GRND1 General Admission                                                       |  |  |
| Image: A matrice determinant of the sector of the sector of t | GROUNDS ACCESS                                                                             |  |  |
| Transfer     Sell       AA     ● am.ticketmaster.com     ひ                                                                                                    | screenshots won't get you in.                                                              |  |  |
| AA A am.ticketmaster.com ♂                                                                                                    | <b>Transfer</b> Sell                                                                       |  |  |
|                                                                                                    | AA am.ticketmaster.com ♂                                                                   |  |  |
|                                                                                                    | < > û û C                                                                                  |  |  |

### STEP 5:

Click "Add to Apple Wallet" or your phone's corresponding mobile wallet (Google Wallet, etc.).

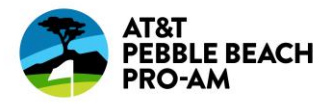

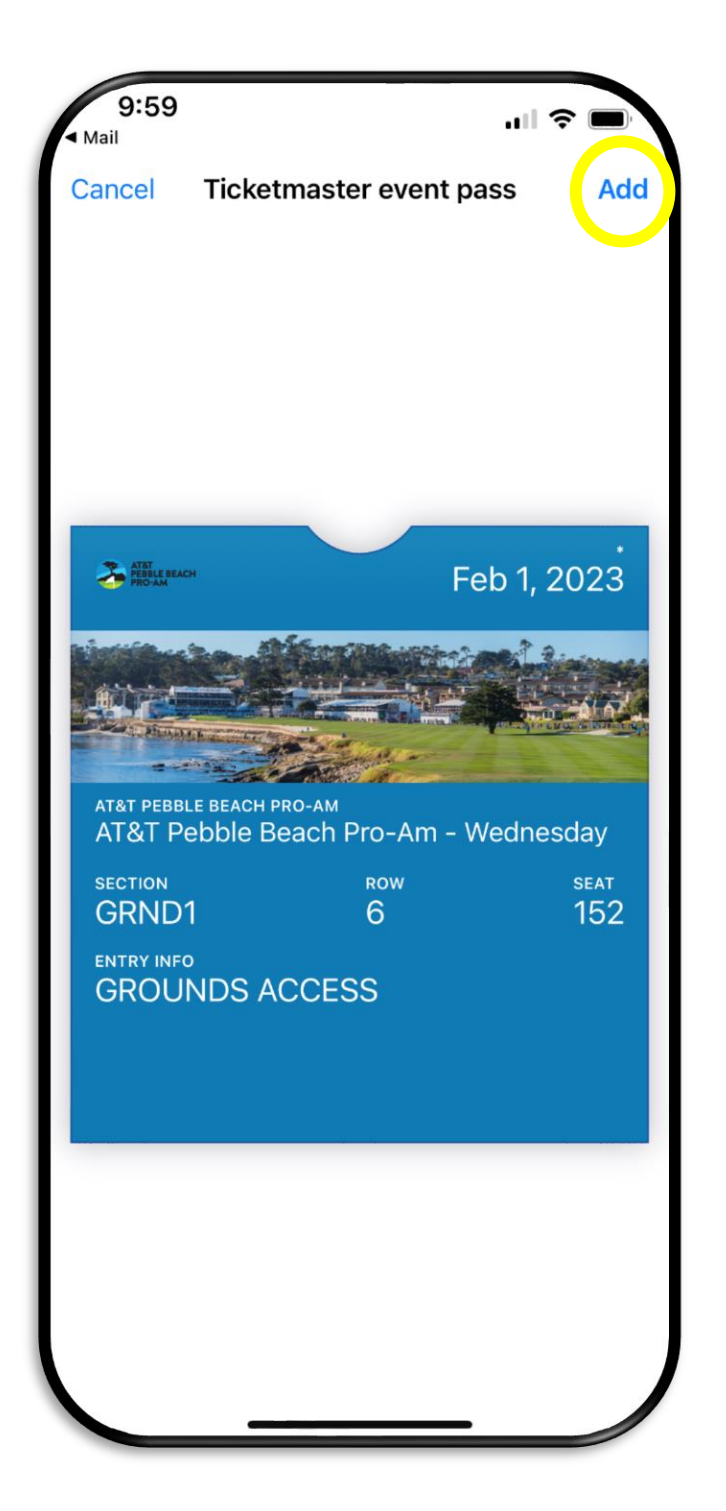

#### STEP 6:

You will be directed to a page with your ticket. Make sure you click ADD in the top right corner.

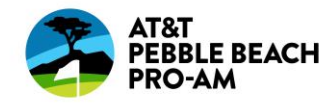

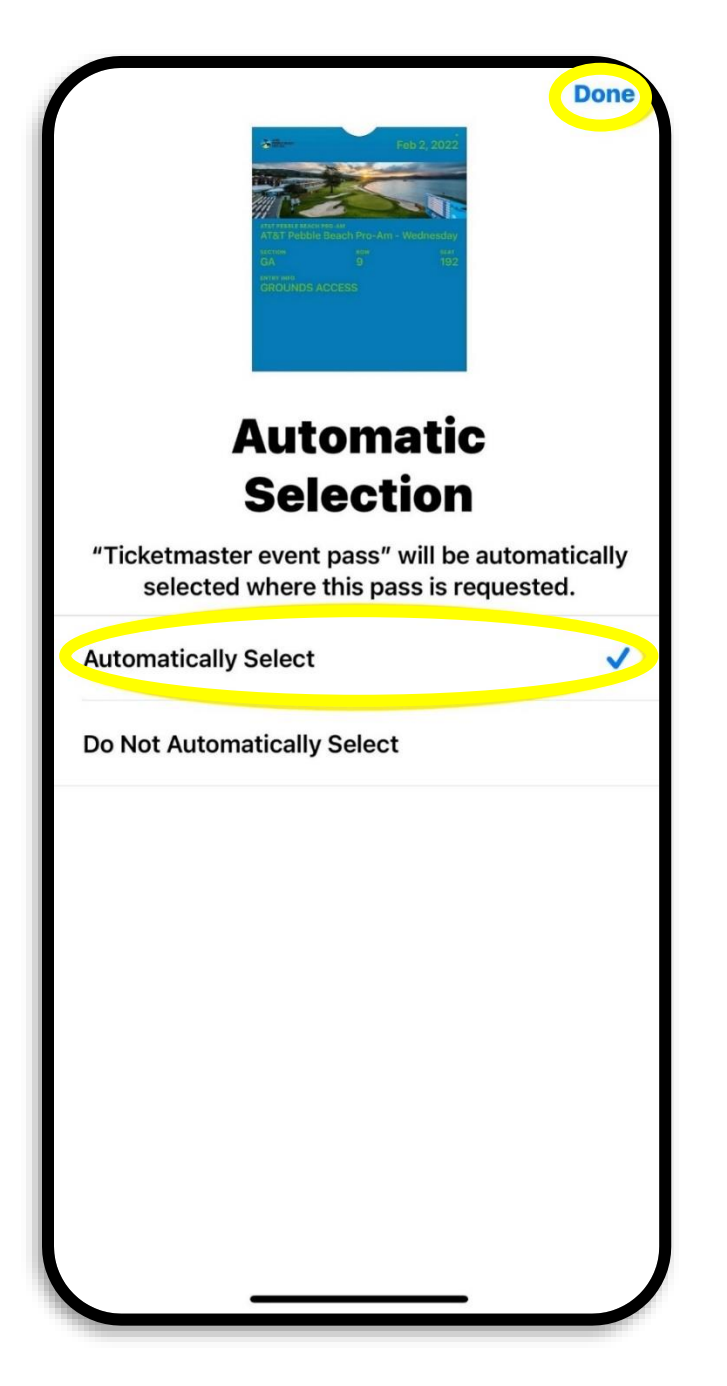

#### STEP 7:

Make sure to click "Done" in the top right corner. Your tickets will now be in your mobile wallet and remain there and be accessible at any time.

Note: The person who sent you the tickets will receive a confirmation email that you have accepted your ticket(s).